|                | Jyna | inics NAV – Sesit vyruvnani                               |
|----------------|------|-----------------------------------------------------------|
| Vytvořil       | :    | Jaromír Skorkovský,KPH                                    |
| Datum          | :    | 7.12.2021                                                 |
| Důvod          | :    | školení, interní materiál                                 |
| Databáze       | :    | MS Dynamics NAV 2018                                      |
| Určeno pro     |      | "to whom it may koncern"                                  |
| Další možnost  | :    | Domácí studium                                            |
| PWP prezentace | :    | 25_Úvod do MS Dynamics_Sešit vyrovnání _NAV 2018_20201207 |

# Příklad MS Dynamics NAV – Sešit vyrovnání

1. Procesní schéma příkladu- příprava data apod.

# Procesní schéma příkladu

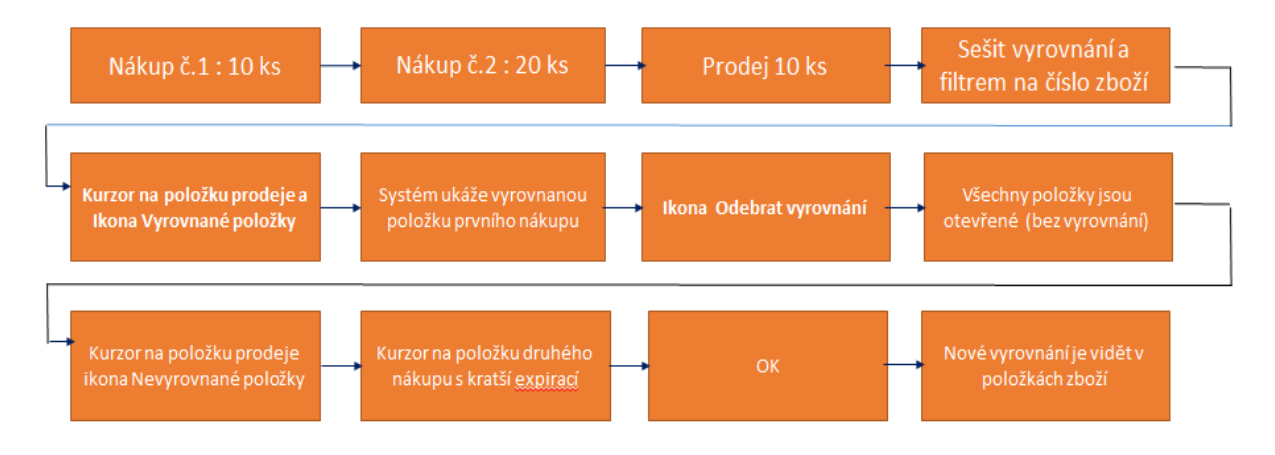

#### Princip funguje i pro položky, které nejsou označeny šarží !!!

Nákupy budeme realizovat s pomocí deníku Zboží. Využijeme Zboží číslo 80207 (Sklad->Zásoby->Deníky zboží) nebo si vytvořte nové zboží s pomocí šablony.

1. Nákup č. 1. : 10 ks za 40 Kč/ks na lokaci Modrý

| Název listu: VÝ(   | CHOZÍ       | •                |             |              |            |          |                       |                 |        |
|--------------------|-------------|------------------|-------------|--------------|------------|----------|-----------------------|-----------------|--------|
| Zúčtovací<br>datum | Typ položky | Číslo<br>dokladu | Číslo zboží | Popis        | Kód lokace | Množství | Kód měrné<br>jednotky | Jednotková cena | Částka |
| 1.5.2017           | Nákup       | T00007           | 80207       | Základní myš | MODRÝ      | 10       | KS                    | 40,00           | 400,00 |
|                    |             |                  |             |              |            |          |                       |                 |        |

Zaúčtovat s pomocí klávesy F9.

- 2. Nákup č.2. : 10 ks za 42 Kč/ks na lokaci Modrý obrázek deníku už v příkladu neuvádíme Zaúčtovat s pomocí klávesy **F9**. Obrazovku s deníkem zboží neuvádíme.
- 3. Prodej 10 ks našeho zboží opět s pomocí deníku zboží zaúčtovat s pomocí klávesy F9

| Název listu:      | VÝCHOZÍ       | •                |             |              |            |          |                       |                 |          |
|-------------------|---------------|------------------|-------------|--------------|------------|----------|-----------------------|-----------------|----------|
| Zúčtovac<br>datum | í Typ položky | Číslo<br>dokladu | Číslo zboží | Popis        | Kód lokace | Množství | Kód měrné<br>jednotky | Jednotková cena | Částka   |
| 1.5.2017          | Prodej        | T00009           | 80207       | Základní myš | MODRÝ      | 10       | KS 👻                  | 110,00          | 1 100,00 |

4. Položky zboží po zaúčtování vypadají takto. Prodej je vyrovnán prvním nákupem, což je standardní mechanismus.

| Zúčtovací<br>datum | Typ Typ dokladu<br>položky | Číslo<br>dokladu | Č Popis<br>z | Kód lokace | Množství | Fakturo<br>množs | Zůstatek<br>(mno | Částka prodeje<br>(skutečná) | Částka<br>nákladů | Částka nákladů<br>(neinv.) | Ote |
|--------------------|----------------------------|------------------|--------------|------------|----------|------------------|------------------|------------------------------|-------------------|----------------------------|-----|
| 1.5.2017           | Nákup                      | T00007           | 80207        | MODRÝ      | 10       | 10               | 0                | 0,00                         | 400,00            | 0,00                       |     |
| 1.5.2017           | Nákup                      | T00008           | 80207        | MODRÝ      | 20       | 20               | 20               | 0,00                         | 840,00            | 0,00                       | V   |
| 1.5.2017           | Prodej                     | T00009           | 80207        | MODRÝ      | -10      | -10              | 0                | 1 100,00                     | -400,00           | 0,00                       |     |

Zde je potřeba v nastavení uživatelů zatrhnout pole Povolit storno vyrovnání zboží, které je nutné napřed zobrazit. Pokud není žádný uživatel v Nastavení uživatelů, pak je potřeba ho napřed vytvořit s pomocí ikony Nový.

5. Sešit vyrovnání toto vyrovnání může zrušit. Napřed kurzor umístíme na položku zboží typu Prodej a s pomocí ikony Vyrovnané položky uvidíme, co je čím vyrovnáno. Dále využijeme ikonu Sešit vyrovnání a do filtru dáme číslo našeho zboží 80207 a přejdeme na ikonu Vyrovnané položky.

| Vyrovnané ľ<br>položky<br>Zob | Nevyrovnané<br>položky<br>razit | Dimenze Položi<br>oceně<br>Polož | ky Položky<br>ní rezervace<br>Eka |             |             |              |        |               |                        |                         |                         |                   |                   |     |      |                  |
|-------------------------------|---------------------------------|----------------------------------|-----------------------------------|-------------|-------------|--------------|--------|---------------|------------------------|-------------------------|-------------------------|-------------------|-------------------|-----|------|------------------|
| <b>Obecné</b><br>Filtr data:  |                                 |                                  |                                   |             |             |              | Filt   | r čísla dokla | du:                    |                         |                         |                   |                   |     |      |                  |
| Filtr zboží:                  | 80207                           |                                  |                                   |             |             | •            | Filt   | r lokace:     |                        |                         |                         |                   |                   |     | •    |                  |
| Číslo<br>zboží                | Číslo<br>dokladu                | Kód lokace                       | Zúčtovací<br>datum                | Typ položky | Тур<br>рůvо | Typ<br>dokla | Č<br>p | Množs         | Zůstatek<br>(množství) | Fakturované<br>množství | Rezervované<br>množství | Dodané<br>množstv | Částka<br>nákladů | Ote | Pozi | Číslo<br>položky |
| 80207                         | T00007                          | MODRÝ                            | 1.5.2017                          | Nákup       |             |              |        | 10            | 0                      | 10                      | 0                       | 0                 | 400,00            |     | 1    | 399              |
| 80207                         | T00008                          | MODRÝ                            | 1.5.2017                          | Nákup       |             |              |        | 20            | 20                     | 20                      | 0                       | 0                 | 840,00            | 1   | 1    | 400              |
| 80207                         | T00009                          | MODRÝ                            | 1.5.2017                          | Prodej      |             |              |        | -10           | 0                      | -10                     | 0                       | -10               | -400,00           |     |      | 401              |

Dostaneme nabídku s ikonou Odebrat vyrovnání, což touto ikonou provedeme.

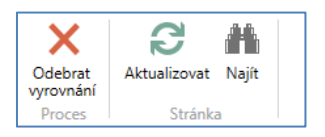

6. Po odebrání vyrovnání je v položkách našeho zboží zase všechno otevřeno (viz zatržené pole **Otevřeno**)

| Číslo<br>zboží | Číslo<br>dokladu | Kód lokace | Zúčtovací<br>datum | Typ položky | Тур<br>рůvo… | Typ<br>dokla | Č<br>p | Množs | Zůstatek<br>(množství) | Fakturované<br>množství | Rezervované<br>množství | Dodané<br>množstv | Částka<br>nákladů | Ote |
|----------------|------------------|------------|--------------------|-------------|--------------|--------------|--------|-------|------------------------|-------------------------|-------------------------|-------------------|-------------------|-----|
| 80207          | T00007           | MODRÝ      | 1.5.2017           | Nákup       |              |              |        | 10    | 10                     | 10                      | 0                       | 0                 | 400,00            | V   |
| 80207          | T00008           | MODRÝ      | 1.5.2017           | Nákup       |              |              |        | 20    | 20                     | 20                      | 0                       | 0                 | 840,00            | V   |
| 80207          | T00009           | MODRÝ      | 1.5.2017           | Prodej      |              |              |        | -10   | -10                    | -10                     | 0                       | -10               | -400,00           | V   |

#### 7. Postavíme se na položku Prodeje a najdeme ikonu Nevyrovnané položky

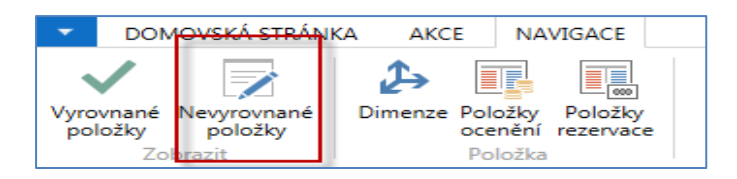

### 8. Vybereme položku zboží vzniklou druhým nákupem pro vyrovnání Prodeje

| Zúčtovací<br>datum | vací Typ položky Typ dokladu Číslo<br>dokladu |  | Číslo<br>dokladu | Vyrovnané<br>množství | Množství | Částka<br>nákladů | Fakturova<br>množst | né<br>ví | Rezervované<br>množství | Zůstatek<br>(množství) |
|--------------------|-----------------------------------------------|--|------------------|-----------------------|----------|-------------------|---------------------|----------|-------------------------|------------------------|
| 1.5.2017           | Nákup                                         |  | T00007           | 0                     | 10       | 400,00            |                     | 10       | 0                       | 10                     |
| 1.5.2017           | Nákup                                         |  | T00008           | 0                     | 20       | 840,00            |                     | 20       | 0                       | 20                     |

## 9. Provedeme vyrovnání a dostaneme

| Číslo<br>zboží | Číslo<br>dokladu | Kód lokace | Zúčtovací<br>datum | Typ položky | Typ<br>půvo… | Typ<br>dokla | Č<br>p | Množs | Zůstatek<br>(množství) | Fakturované<br>množství | Rezervované<br>množství | Dodané<br>množstv | Částka<br>nákladů … | Ote |
|----------------|------------------|------------|--------------------|-------------|--------------|--------------|--------|-------|------------------------|-------------------------|-------------------------|-------------------|---------------------|-----|
| 80207          | T00007           | MODRÝ      | 1.5.2017           | Nákup       |              |              |        | 10    | 10                     | 10                      | 0                       | 0                 | 400,00              | V   |
| 80207          | T00008           | MODRÝ      | 1.5.2017           | Nákup       |              |              |        | 20    | 10                     | 20                      | 0                       | 0                 | 840,00              | V   |
| 80207          | T00009           | MODRÝ      | 1.5.2017           | Prodej      |              |              |        | -10   | 0                      | -10                     | 0                       | -10               | -400,00             |     |